# Spring 2024 New Student Orientation

## III-ii. Course Registration

Korea University Graduate School of International Studies

### Table of Contents

GSIS Notice: Course Registration
List of KU GSIS Courses

**03** Course Registration Manual

04 Blackboard Manual

# Course Registration 수강신청 <u>http://int.korea.edu</u>

#### **CHECK Homepage > GSIS Notice for more details.**

| Community          | GSIS No | tice                                                                                                    |
|--------------------|---------|----------------------------------------------------------------------------------------------------|
| Announcements      |         |                                                                                                    |
| CIS Notice         | Title   | (UPDATED) 24-1 Course Registration                                                                                            |
| GSIS Notice        |         | 24-1 GSIS Course Registration                                                                                                 |
| News & Events      |         | 수강신청 교과목 및 강이시가 강이실 등이 변경된 수 있으니, 바드시 수강신청 저 재활이 부탁드립니                                                                        |
| Faculty Activities |         | 다.<br>또.                                                                                                    |
| Campus Life        |         | 1 스강시청 및 정정기가                                                                                                    |
| Career Development |         | 1) 국제대학원 재휴학생 수강신청 기간: <u>2월 14일(수) 13:00 ~ 2월 16일(금) 23:59</u><br>2) 국제대학원 신입생 수강신청 기간 2월 15일(목) 12:00 ~ 2월 16일(금) 23:59     |
| KUGA               |         | 3) 2023학년도 2학기 개강일: 3월 4일(월)<br>4) 국제대학원 재학생/신입생 수강신청 정정기간: 3월 6일(수) 9:00 ~3월 8일(금) 17:00                                     |
|                    |         | 2 개설과목 및 수업유형, 강의계회서 확인                                                                                                    |
|                    |         | 1) 상황에 따라 개설과목 및 강의계획서, 수업방법은 변경될 수 있습니다.                                                                                     |
|                    |         | 2) 고려대 대학원생 수강신청 전용 URL(http://sugang.korea.ac.kr/graduate)에서                                                                 |
|                    |         | ▶과목조회 - 대학원 과목조회 클릭<br>▶ 2024 I 4하기 I 서우 I 구제대하위 I 구제대하위성정호 [조희]                                                              |
|                    |         | <ul> <li>Z024 [ 목 기 시 혼 ] 국제네목 은 ] 국제네목 전 감정은 [조외]</li> <li>3) 해당학수번호 클릭 후에 수업유형(대면/비대면/성행(대면&amp;비대면동시)), 강의계획서확인</li> </ul> |

#### List of KU GSIS Courses http://sugang.korea.ac.kr/graduate

| ENGLISH |
|---------|
| <br>-   |

Graduate Course Registration System

**Course Registration** 

Search Course - Graduate Course

Numbers

2024 | Spring | Seoul | International Studies | Graduate School of International Studies, then [Search]

| 2023           | Fall | • | Campus  | Seoul | ٠ | Graduate    | e International Studies 👻 |   |       | · •               | Graduate School of International Studies |        |  |
|----------------|------|---|---------|-------|---|-------------|---------------------------|---|-------|-------------------|------------------------------------------|--------|--|
| Credit         |      |   | Day     | All   | ٠ | Time        | All-•                     | ~ | All-• | Course Time table | Professor                                |        |  |
| Course<br>Code |      |   | Section |       |   | Course Name |                           |   |       |                   |                                          | Search |  |

· Graduate school and deparment will be disregarded when searching by course number, course title or professor is underway.

· Click the course number to view the course syllabus.

Search Freshman student number Search for grade promotion

Student Number / Semester

Notice

Search

Course Registration Schedule Exchange Infomation Notice of Good Research Practice (GRP)

Payment of Tuition for Summer/Winter Sessions

Password Change for Non-Portal Users

| User Manual (PC)     | -<br>I |
|----------------------|--------|
| User Manual (Mobile) | *]     |
| Relevant websites    |        |
|                      |        |

| Copyright |        | iversity |
|-----------|--------|----------|
|           | Rights |          |

| Course Code | Section | Section Classification Course Name |                                                                            | Professor            | Credit<br>(Period) | Period/Building-Room No. | Exchange<br>Student | Flexible<br>Semester |
|-------------|---------|------------------------------------|----------------------------------------------------------------------------|----------------------|--------------------|--------------------------|---------------------|----------------------|
| IDC114      | 00      | Major requirement                  | SPECIAL TOPICS IN INTERNATIONAL DEVELOPMENT AND<br>COOPERATION IV(English) | Kyuwon Kang          | 3.0(3.0)           | Wed(4-5) 138-217         | ~                   |                      |
| IDC116      | 00      | Major requirement                  | CASE ANALYSIS OF INTERNATIONAL<br>ORGANIZATIONS(English)                   | Najung Kim           | 3.0(3.0)           | Wed(4-5) 138-331         | ~                   |                      |
| IDC215      | 00      | Major requirement                  | RESOURCE MANAGEMENT(English)                                               | SEUNGHO LEE          | 3.0(3.0)           | Mon(4-5) 138-216         | ~                   |                      |
| IDC217      | 00      | Major requirement                  | SOCIAL INEQUALITY AND WELFARE POLICIES(English)                            | Woosung Kim          | 3.0(3.0)           | Tue(4-5) 138-332         | ×                   |                      |
| IDC296      | 00      | Major electives                    | PUBLIC FINANCE(English)                                                    | John M. Kim          | 3.0(3.0)           | Thu(1-2) 138-215         | ~                   |                      |
| IDC312      | 00      | Major requirement                  | SPECIAL TOPICS IN HUMAN RIGHTS II(English)                                 | Soh Changrok         | 3.0(3.0)           | Tue(4-5) 138-218         | ~                   |                      |
| IDC315      | 00      | Major requirement                  | HUMAN RIGHTS IN GLOBAL AND REGIONAL<br>CONTEXT(English)                    | Jinwon Lee           | 3.0(3.0)           | Fri(4-5)                 | ~                   |                      |
| IDC318      | 00      | Major electives                    | BUSINESS AND HUMAN RIGHTS(English)                                         | Kim, Minwoo          | 3.0(3.0)           | Mon(1-2) 138-216         | ~                   |                      |
| IDC510      | 00      | Major requirement                  | MULTILATERAL AND REGIONAL COOPERATION FOR<br>ECONOMIC DEVELOPMENT(English) | Geunhyo Kim          | 3.0(3.0)           | Tue(1-2) 138-216         | ~                   |                      |
| IDC521      | 00      | Major electives                    | MAINSTREAMING RISK MANAGEMENT IN<br>DEVELOPMENT(English)                   | James William Potter | 3.0(3.0)           | Fri(4-6) 138-218         | ~                   |                      |
| IIC115      | 00      | Major requirement                  | MARKETING MANAGEMENT(English)                                              | Minseo Kim           | 3.0(3.0)           | Wed(4-5) 138-322         | ~                   |                      |
| IIC210      | 00      | Major requirement                  | INTERNATIONAL FINANCE(English)                                             | Rhee, Dong-Eun       | 3.0(3.0)           | Wed(1-2) 138-218         | ~                   |                      |
| IIC411      | 00      | Major requirement                  | SPECIAL TOPICS IN INTERNATIONAL COMMERCE ((English)                        | Kyunglim Shin        | 3.0(3.0)           | Fri(1-2) 138-114         | ~                   |                      |
| IPS120      | 00      | Major requirement                  | GLOBALIZATION AND GLOBAL ISSUES(English)                                   | KIM, Andrew          | 3.0(3.0)           | Wed(1-2) 138-324         | ~                   |                      |
| IPS211      | 00      | Major requirement                  | APPROACHES TO INTERNATIONAL PEACE(English)                                 | SON, Key-young       | 3.0(3.0)           | Tue(4-5) 138-324         | ~                   |                      |
| IPS218      | 00      | Major requirement                  | SEMINAR ON GLOCAL CONFLICT MANAGEMENT(English)                             | Sunwoo Paek          | 3.0(3.0)           | Thu(4-5) 138-324         | ~                   |                      |
| 100216      | 00      | Maine convironment                 | CUTURE OF WAR/English                                                      | Vie Dunne Vi         | 2 0/2 01           | Thur Th 120 216          |                     |                      |

## List of KU GSIS Courses <a href="http://sugang.korea.ac.kr/graduate">http://sugang.korea.ac.kr/graduate</a>

| Fall 👻                                                                                                    | Campus                                                                                                    | Seoul 🔹                                                                                                | Graduat                                                                                          | e Intern                                                | national St                                         | tudies                                        | ← Gradu                                           | uate School of International Studi                                                                                                    | e                                                                    |                                  |                                                               |              |     |
|----------------------------------------------------------------------------------------------------|----------------------------------------------------------------------------------------------------|----------------------------------------------------------------------------------------------------|--------------------------------------------------------------------------------------------------|---------------------------------------------------------|-----------------------------------------------------|-----------------------------------------------|---------------------------------------------------|----------------------------------------------------------------------------------------------------|----------------------------------------------------------------------|----------------------------------|---------------------------------------------------------------|--------------|-----|
| redit                                                                                                    | Day                                                                                                    | All                                                                                                    | Tim                                                                                              | e All-•                                                 | ~ AI                                                | II-• Course                                   | Timetable                                         | Professor                                                                                                    |                                                                      |                                  |                                                               |              |     |
| urse<br>Code                                                                                                    | Section                                                                                                    |                                                                                                    | Course Nam                                                                                       | e                                                       |                                                     |                                               |                                                   |                                                                                                    | Search Reset                                                         |                                  |                                                               |              |     |
| raduate school and de<br>lick the course number<br>Course Code                                                                                                    | eparment wi<br>r to view the<br>Sec                                                                                                    | II be disrega<br>course syll                                                                           | arded when sea<br>abus.<br>Classifie                                                             | rching b                                                | oy course                                           | e number, cou                                 | rse title or profe<br>Course N                    | essor is underway.                                                                                                    | Professor                                                            | Credit                           | Period/Buik                                                   | ding-Room Nc | lo. |
| IDC199                                                                                                    | 0                                                                                                    | 0                                                                                                    | Maior el                                                                                         | ectives                                                 | (                                                   | CITY PLANING                                  | AND MANAGEM                                       | ENT(English)                                                                                                    | Woosung Kim                                                          | (Period)<br>3.0(3.0)             | Wed(5-6) 138-436                                              |              |     |
| IDC210                                                                                                    | 0                                                                                                    | 0                                                                                                    | Major requ                                                                                       | uirement                                                | 1                                                   | POLITICAL ECC                                 | NOMY ON ENER                                      | GY(English)                                                                                                    | Lee, Jae-Seung                                                       | 3.0(3.0)                         | Mon(5-6) 138-215                                              |              |     |
| ID CLIV                                                                                                    |                                                                                                    |                                                                                                    |                                                                                                  |                                                         |                                                     |                                               |                                                   |                                                                                                    |                                                                      |                                  |                                                               |              |     |
| IDC2                                                                                                    | 🗑 교과                                                                                                    | 목 상세내역 ·                                                                                               | · 회사 - Microsof                                                                                  | ft Edae                                                 | -                                                   |                                               |                                                   |                                                                                                    |                                                                      |                                  |                                                               | - 0          | -   |
|                                                                                                    | <b>र</b> ब्रा                                                                                                    | 목상세내역 ·                                                                                                | · 회사 - Microsof<br>음 infodep                                                                     | ft Edge<br>ot.korea                                     | a.ac.kr/le                                          | ecture1/lecsu                                 | biectPlanView.                                    | isp?language=en&vear=2                                                                                                    | 023&term=18&grad_cd=04788                                            | kdept.cd=0478&c                  | our.cd=IDC210&cour                                            | - 0          | ur. |
| IDC2<br>IDC3<br>IDC4                                                                                                    | ت عداد<br>م<br>Cor<br>divi                                                                                                    | 목 상세내역<br>·전하지 않<br>npletion<br>sion                                                                   | · 회사 - Microsof<br>음   infodep<br>Major requir                                                   | ft Edge<br>ot.korea<br>ement                            | a.ac.kr/le                                          | ecture1/lecsu                                 | bjectPlanView.j                                   | jsp?language=en&year=2                                                                                                    | 023&term=1R&grad_cd=0478&                                            | kdept_cd=0478&c                  | our_cd=IDC210&cour                                            | _ D          | ur. |
| IDC:<br>IDC:<br>IDC:<br>IDC:<br>IDC:<br>IDC:<br>IDC:<br>IDC:                                                                                                    | Condivi                                                                                                    | 목 상세내역 ·<br>ት전하지 않<br>npletion<br>sion<br>acher Info                                                   | 회사 - Microsof<br>음   infodep<br>Major requir                                                     | ft Edge<br>ot.korea<br>ement                            | a.ac.kr/le                                          | ecture1/lecsu                                 | bjectPlanView.j                                   | isp?language=en&year=2                                                                                                    | 023&term=1R&grad_cd=0478&                                            | kdept_cd=0478&c                  | our_cd=IDC210&cour                                            | _ D          | ur. |
| DC<br>DC<br>DC<br>DC<br>DC<br>DC<br>DC<br>DC<br>DC<br>DC<br>DC<br>DC<br>DC<br>D                                                                                                    | ₹ ⊒⊒-<br>Cou<br>divi                                                                                                    | 목 상세내역<br>I전하지 않<br>npletion<br>sion<br>acher Info                                                     | 회사 - Microsof<br>음   infodep<br>Major requir<br>Name                                             | t Edge<br>ot.korea<br>ement                             | a.ac.kr/le                                          | ecture1/lecsu                                 | bjectPlanView.j                                   | isp?language=en&year=2<br>t Division of International S                                                                                    | 023&term=1R&grad_cd=0478&                                            | kdept_cd=0478&c                  | our_cd=IDC210&cour                                            | _ D          | ur. |
| DC<br>DC<br>DC<br>DC<br>DC<br>DC<br>DC<br>DC<br>DC<br>DC<br>DC<br>DC<br>DC<br>D                                                                                                    | ₹ ⊒2+<br>Cou<br>divi                                                                                                    | 목 상세내역<br>I 전하지 않<br>npletion<br>acher Info                                                            | 회사 - Microsof<br>음   infodepu<br>Major requir<br>Name<br>E-mail<br>Office                        | t Edge<br>ot.korea<br>ement<br>Lee, J<br>jasele         | a.ac.kr/le<br>Jae-Seur<br>se@korea<br>10t고 국제       | ecture1/lecsu<br>ng<br>a. ac. kr              | bjectPlanView.;<br>Department<br>Homepage<br>Tel. | isp?language=en&year=2<br>t Division of International S<br>https://faculty.korea.ac.k<br>2991-2419                                         | 023&term=1R&grad_cd=0478&<br>udies<br>r/kufaculty/jaselee/index.do   | kdept_cd=0478&c                  | our_cd=IDC210&cour                                            | _ 0          | ur. |
| DC2<br>IDC2<br>IDC2<br>IDC2<br>IDC2<br>IDC2<br>IDC2<br>IDC2<br>I                                                                                                    | <ul> <li>₹ ±2+</li> <li>▲ ♀</li> <li>Coi<br/>divid</li> <li>Te</li> </ul>                                                                                                    | 목 상세내역 ·<br>산전하지 않<br>appletion<br>acher Info                                                          | 회사 - Microsof<br>이 Infodepu<br>Major requir<br>Name<br>E-mail<br>Office                          | tt Edge<br>ot.korea<br>ement<br>Lee, J<br>jasele<br>고려대 | a.ac.kr/le<br>Jae-Seur<br>ze@korea<br>(학교 국자        | ecture1/lecsu<br>ng<br>a.ac.kr<br>데관          | bjectPlanView.;<br>Department<br>Homepage<br>Tel. | isp?language=en&year=2<br>t Division of International S<br>https://facuity.korea.ac.k<br>3290-2419                                         | 023&tterm=1R&grad_cd=0478&<br>tudies<br>//kufaculty/jaselee/index.do | kdept_cd=0478&c                  | our_cd=IDC210&cour<br>croll down<br>o download                | _ []         | ur. |
| DC2<br>IDC3<br>IDC4<br>Course Code<br>rse outline :<br>s, course<br>y method,                                                                                                    | Cool<br>divident                                                                                                    | 목 상세내역 의<br>전하지 않<br>appletion<br>acher Info                                                           | 회사 - Microsof<br>이 Infodepi<br>Maior requir<br>Name<br>E-mail<br>Office<br>Hour.                 | t Edge<br>ot.korea<br>ement<br>Lee, J<br>jasele<br>고려대  | <b>a.ac.kr/le</b><br>Jae-Seur<br>ee@korea<br>1학교 국자 | ecture1/lecsu<br>ng<br>a.ac.kr<br>데관          | Department<br>Homepage<br>Tel.                    | isp?language=en&year=2<br>Division of International S<br>https://faculty.korea.ac.k<br>3290-2419                                           | 023&tterm=1R&grad_cd=0478&<br>tudies<br>r/kufaculty/jaselee/index.do | kdept_cd=04788kc<br>S<br>tr<br>t | our_cd=IDC210&cour<br>croll down<br>o download<br>ne syllabus | _ Cls=00&cou | ur. |
| IDC2<br>IDC2<br>IDC3<br>IDC4<br>Course Code<br>rse outline :<br>s, course<br>y method,<br>IIC425<br>IIC432                                                                                                    | Cool<br>divi                                                                                                    | 목 상세내역 의<br>전하지 않<br>apletion<br>acher Info                                                            | 회사 - Microsof<br>hinfodep<br>Major requir<br>Name<br>E-mail<br>Office<br>Office                  | t Edge<br>ot.korea<br>ement<br>Lee, J<br>jasele<br>고려대  | <b>a.ac.kr/le</b><br>Jae-Seur<br>ee@korea<br>1학교 국제 | ecture1/lecsu<br>ng<br>a.ac.kr<br>데 관         | Department<br>Homepage<br>Tel.                    | isp?language=en&year=2 Division of International S https://taculty.korea.ac.k 3290-2419                                                    | 023&tterm=1R&grad_cd=0478&<br>tudies<br>r/kufaculty/jaselee/index.do | kdept_cd=0478&c<br>S<br>tr<br>t  | our_cd=IDC210&cour<br>croll down<br>o download<br>ne syllabus | _ D          | ur. |
| IDC2<br>IDC2<br>IDC3<br>IDC4<br>Course Code<br>rse outline :<br>s, course<br>y method,<br>IIC425<br>IIC432<br>IPS119                                                                                                    | Condition                                                                                                    | 목 상세내역 의<br>관전하지 않<br>ppletion<br>acher Info<br>acher Info<br>curer<br>curer                           | 회사 - Microsof<br>infodep<br>Major requir<br>Name<br>E-mail<br>Office<br>Office<br>Hour.          | t Edge<br>ot.korea<br>ement<br>Lee, J<br>jasele<br>고려대  | a.ac.kr/le<br>Jae-Seur<br>ae@korea<br>1학교 국자        | ecture1/lecsu<br>ng<br>a. ac. kr<br>해관        | Department<br>Homepage<br>Tel.                    | isp?language=en&year=2<br>Division of International S<br>https://taculty.korea.ac.k<br>3290-2419                                           | 023&tterm=1R&grad_cd=0478&<br>tudies<br>r/kufaculty/jaselee/index.do | kdept_cd=0478&c<br>S<br>tr<br>t  | our_cd=IDC210&cour<br>croll down<br>o download<br>ne syllabus | _ D          | ur. |
| IDC2<br>IDC3<br>IDC3<br>IDC4<br>Course Code<br>rse outline :<br>s, course<br>y method,<br>IIC425<br>IIC432<br>IIC432<br>IIC432<br>IIPS119<br>IPS212                                                                                                    | and     control of the second second se | 록 상세내역 적<br>관전하지 않<br>acher Info<br>acher Info<br>Currer<br>aching As                                  | 회사 - Microsof<br>infodep<br>Major requir<br>Name<br>E-mail<br>Office<br>Office<br>Sistant Info   | it Edge<br>ot.korea<br>ement<br>Lee, J<br>jasele<br>고려대 | a.ac.kr/le<br>Jae-Seur<br>se@korea<br>네학교 국자        | ecture1/lecsu<br>ng<br>a.ac.kr<br>ধান্ট       | Department<br>Homepage<br>Tel.                    | isp?language=en&year=2 Division of International S https://taculty.korea.ac.k 3290-2419                                                    | 023&tterm=1R&grad_cd=0478&<br>tudies<br>r/kufaculty/jaselee/index.do | kdept_cd=0478&c<br>S<br>tr<br>t  | our_cd=IDC210&cour<br>croll down<br>o download<br>ne syllabus | _ D          | ur. |
| IIC425<br>IIC432<br>IIC432<br>IIC432<br>IIC432<br>IIC432<br>IIC532<br>IIC532<br>II | and     control of the second second se | 목 상세내역 의<br>관전하지 않<br>acher Info<br>acher Info<br>Currer<br>aching As<br>ne<br>nail                    | 회사 - Microsof<br>Infodep:<br>Major requir<br>Name<br>E-mail<br>Office<br>Office<br>Sistant Info  | it Edge<br>ot.korea<br>ement<br>Lee, J<br>jasele<br>고려대 | a.ac.kr/le<br>Jae-Seur<br>se@korea<br> 한교 국자        | ecture1/lecsu<br>ng<br>a.ac.kr<br>테관<br>Depar | Department<br>Homepage<br>Tel.                    | jsp?language=en&year=2 Division of International S https://taculty.korea.ac.k 3230-2419                                                    | 023&tterm=1R&grad_cd=0478&<br>tudies<br>r/kufaculty/jaselee/index.do | kdept_cd=0478&c<br>S<br>tr<br>t  | our_cd=IDC210&cour<br>croll down<br>o download<br>ne syllabus | _ D          | ur. |
| IIC425<br>IIC432<br>IIC432<br>IIC432<br>IIC432<br>IIC432<br>IIC532<br>IIC532<br>II | Part     Conduct     Te     Ieu     Ieu     Conduct     Te                                                                                                    | 특 상세대역 의<br>관전하지 않<br>poletion<br>acher Info<br>acher Info<br>currer<br>aching As<br>ne<br>nail<br>cce | 회사 - Microsoft<br>Infodep:<br>Major requir<br>Name<br>E-mail<br>Office<br>Office<br>Sistant Info | tee, J<br>jasele                                        | a.ac.kr/le<br>Jae-Seur<br>ee@korea<br>1학교 국자        | ecture1/lecsu<br>ng<br>a.ac.kr<br>테관<br>Depar | Department<br>Homepage<br>Tel.                    | <ul> <li>jsp?language=en&amp;year=2</li> <li>Division of International S</li> <li>https://faculty.korea.ac.k</li> <li>3230-2413</li> </ul> | 023&tterm=1R&grad_cd=0478&                                           | kdept_cd=0478&c<br>S<br>tr<br>t  | our_cd=IDC210&cour<br>croll down<br>o download<br>ne syllabus |              | ur. |

#### List of KU GSIS MA Major Courses for Cross-Major Recognition Cross-major recognition → [Attachment] of GSIS Notice: Course Registration

|    | A      | В           |    | c                                                   | D                      | E                              | F                                       | G              | н              | 1                      | J                         | K          |
|----|--------|-------------|----|-----------------------------------------------------|------------------------|--------------------------------|-----------------------------------------|----------------|----------------|------------------------|---------------------------|------------|
| 1  | Course | Course Name |    | Course Name                                         |                        |                                | МА                                      |                |                | PI                     | hD                        | Course for |
| 2  | Code   | (Korean)    | Ţ  | (English)                                           | International Commerce | International Peace & Security | International Development & Cooperation | Area Studies 🗸 | Korean Studies | International Commerce | International Cooperation | Fall 2023  |
| 3  | IAS110 | 동아시아경제      |    | THE EAST ASIAN ECONOMY                              | A                      | N/A                            | N/A                                     | A              | N/A            | A                      | N/A                       | #N/A       |
| 4  | IAS111 | 지역학특강       |    | SPECIAL TOPICS IN REGIONAL STUDIES I                | N/A                    | N/A                            | N/A                                     | A              | N/A            | N/A                    | N/A                       | #N/A       |
| 5  | IAS112 | 지역학특강 ॥     |    | SPECIAL TOPICS IN REGIONAL STUDIES II               | N/A                    | N/A                            | N/A                                     | A              | N/A            | N/A                    | N/A                       | #N/A       |
| 6  | IAS113 | 지역학특강 III   |    | SPECIAL TOPICS IN REGIONAL STUDIES III              | N/A                    | N/A                            | N/A                                     | A              | N/A            | N/A                    | N/A                       | #N/A       |
| 7  | IAS114 | 지역학특강 IV    |    | SPECIAL TOPICS IN REGIONAL STUDIES IV               | N/A                    | N/A                            | N/A                                     | A              | N/A            | N/A                    | N/A                       | #N/A       |
| 8  | IAS115 | 동아시아국제관계    |    | INTERNATIONAL RELATIONS IN EAST ASIA                | N/A                    | A                              | N/A                                     | A              | N/A            | N/A                    | A                         | #N/A       |
| 9  | IAS116 | 동아시아무역및투자   | 환경 | EAST ASIAN TRADE AND INVESTMENT: A FOCUS ON ASEAN+3 | A                      | N/A                            | N/A                                     | A              | N/A            | A                      | N/A                       | #N/A       |
| 10 | IAS117 | 동아시아 환경과 개별 | ł  | ENVIRONMENT AND DEVELOPMENT OF EAST ASIA            | N/A                    | N/A                            | A                                       | A              | N/A            | N/A                    | A                         | Fall 2023  |

| Course | Course Name | Course Name            |                         |                                                                                                    |                                         | PhD                      |                |                        |                           |  |  |  |
|--------|-------------|------------------------|-------------------------|----------------------------------------------------------------------------------------------------|-----------------------------------------|--------------------------|----------------|------------------------|---------------------------|--|--|--|
| Code   | (Korean)    | (English)              | International Commerce  | International Peace & Security                                                                                      | International Development & Cooperation | Area Studies             | Korean Studies | International Commerce | International Cooperation |  |  |  |
| IAS110 | 동아시아경제      | THE EAST ASIAN ECONOMY | Α                       | N/A                                                                                                    | N/A                                     | Α                        | N/A            | Α                      | N/A                       |  |  |  |
|        |             |                        | A = Available           | → The course is recog                                                                                               | nized as the Major (Ele                 | ective) of this Major ca | itegory.       |                        |                           |  |  |  |
|        |             |                        | N/A = Not Available -   | The course is not rec                                                                                               | ognized as the Major (                  | Elective) of this Major  | category.      |                        |                           |  |  |  |
|        |             |                        | e.g. IAS110 course is r | .g. IAS110 course is recognized as the Major (Elective) Category of International Commerce & Area Studies (Master). |                                         |                          |                |                        |                           |  |  |  |
|        |             |                        | Also, it is recogni     | zed as the Major (Elect                                                                                             | tive) of International C                | ommerce (PhD)            |                |                        |                           |  |  |  |

# Course Registration 수강신청

CHECK Homepage > GSIS Notice for more details.

#### ♦ Grades

| Grade    | Grade Points     |
|----------|------------------|
| A+       | 4.50             |
| А        | 4.00             |
| B+       | 3.50             |
| В        | 3.00             |
| C+       | 2.50             |
| С        | 2.00             |
| F (Fail) | 0.00             |
| Р        | N/A (Pass)       |
| S        | Satisfactory     |
| *        | N/A (Incomplete) |

\* I (Incomplete) will be converted to F (Fail) after a certain period of time.

o You can check your grade of the semester after course evaluation.

- Course Evaluation: KUPID  $\rightarrow$  Registration & Graduation  $\rightarrow$  [Grade Inquiries] Course Evaluation
- Grade Review before Grade Confirmation: http://record.korea.ac.kr

o You can check the cumulated grade after the Grade Confirmation.

- Cumulated Grade: KUPID  $\rightarrow$  Registration & Graduation  $\rightarrow$  [Grade Inquiries] Transcript of Courses Completed

#### Important Notes

o Make sure of Degree Program Master's/Doctoral Degree & Graduation Requirements before course registration.

- All the responsibilities belong to students regarding the graduation requirements.
- o Maximum credits per semester are 16 credits (Master), 13 credits (PhD).
- o CANNOT DROP a course after the Course Add/Drop Period.
- o CANNOT RETAKE/REPEAT a course to replace the grade except F (Fail).
- o Each course will only be recognized once.

- Check the List of KU GSIS Major Courses for Cross-Major Recognition from GSIS Notice – 24-1 Course Registration.

o A course will be canceled if *fewer than 3 (1 or 2) students* register for the course.

### **Course Registration Manual (1)**

Cou

Sea

Stud Sea

Not

Pase

**Relevant** websites

| OREAN ENGLISH                               | oraduate Course Registration System                                                                                                    |  |  |  |  |  |  |  |  |
|---------------------------------------------|----------------------------------------------------------------------------------------------------|--|--|--|--|--|--|--|--|
|                                             | Your PIN-NUM   Password will be sent on February 15th via email.                                                                                                    |  |  |  |  |  |  |  |  |
| se Registration                             | PIN-NUM Student ID Password Password Login                                                                                                    |  |  |  |  |  |  |  |  |
| ch Course                                   | Notice                                                                                                    |  |  |  |  |  |  |  |  |
| urse Locations/Room<br>mbers                | > Please log in and register the course after the start time of the course registration.                                                                                                    |  |  |  |  |  |  |  |  |
| ent Number / Semester —                     | Notice for Registration     1. This notice is for GENERAL graduate school students.                                                                                                    |  |  |  |  |  |  |  |  |
| irch Freshman student                       | 2. Please contact each admin office of graduate school for Professional or Special graduate school course registration.                                                                                                    |  |  |  |  |  |  |  |  |
| nber                                        | 3. Access to exclusive URL for course registration, and then choose 'Graduate School' and '1nd Semester' correctly.                                                                                                    |  |  |  |  |  |  |  |  |
| arch for grade promotion                    | 4. Registration Period: [ August 16, 2023 13:00 ~ August 18, 2023 12:00 ]                                                                                                    |  |  |  |  |  |  |  |  |
|                                             | 5. Note: Guidance of Research should be chosen every semester                                                                                                    |  |  |  |  |  |  |  |  |
|                                             | < Division of 'Guidance of Research' >                                                                                                    |  |  |  |  |  |  |  |  |
| urse Registration Schedule                  | Current Students: DKK500-division (Title: Guidance of Research)                                                                                                    |  |  |  |  |  |  |  |  |
| hange Infomation<br>tice of Good Research   | Graduate Students in KIST Academy Research Industry Collaboration Program, Program in Biomicrosystem Engineering, and those who are in the 2nd or above semester of Science and Technology Studies     SKK510 for Research of Guidance 1, and DKK520 for Research of Guidance 2, 1 credit per each |  |  |  |  |  |  |  |  |
| ctice (GRP)                                 | Completed research graduate students: DKK-600 (Title: Tutorial Research after Completion of Course Work)                                                                                                    |  |  |  |  |  |  |  |  |
| ment of Tuition for<br>mmer/Winter Sessions | <ul> <li>Except for Guidance of Research credits, students who completed course works are not allowed to take other courses</li> <li>A completed research student is required to register every semester complying with the academic schedule until he or she acquires the degree.</li> </ul>      |  |  |  |  |  |  |  |  |
|                                             | > PASSWORD                                                                                                    |  |  |  |  |  |  |  |  |
| vord Change for Non-                        | KU portal users: input your KUPID Password                                                                                                    |  |  |  |  |  |  |  |  |
| II Users                                    | Non-KU portal users: input your existing intranet password                                                                                                    |  |  |  |  |  |  |  |  |
|                                             | New students/non-KU students: input the last 7 digits of your resident registration number.                                                                                                    |  |  |  |  |  |  |  |  |
|                                             | > If you forgot your password                                                                                                    |  |  |  |  |  |  |  |  |
| r Manual (PC) 🖳 🖳                           | • visit your college/division academic office or the One-Stop Service Center with an official identification card. Your password will be released upon verification of ID.                                                                                                    |  |  |  |  |  |  |  |  |
|                                             | > Please use Chrome, Firefox, and Edge browsers according to Microsoft's Internet Explorer termination policy.                                                                                                    |  |  |  |  |  |  |  |  |
| r Manual (Mobile) 🛛 🖳 🖳                     | > Inquiries related to course registration                                                                                                    |  |  |  |  |  |  |  |  |
|                                             | General graduate school : 02-3290-5146 or graduate2@korea.ac.kr                                                                                                    |  |  |  |  |  |  |  |  |

- Seneral graduate school / 02-5250-5140 or graduate2@k0lea.ac.ki
- Professinal/Special graduate school : the administrative offices of each graduate school

### Course Registration Manual (2) <u>http://sugang.korea.ac.kr/graduate</u>

**1.** Once you log-in to the course registration page, you will see the page below.

| Korean English                         | Rorea UNIVERSITY | 2023학년 <b>도</b> | 2학기  |      |              |            | 님은 현재 <mark>석사</mark> | 학기(기) 수강신청 중입니디 | Logout  |
|----------------------------------------|------------------|-----------------|------|------|--------------|------------|-----------------------|-----------------|---------|
| 수강신청                                   |                  | 유의사항            |      |      | 학수번호 입력하여 신청 |            | 개설과목                  | 검색하여 신청         |         |
| <b>과목조회 -</b><br>대학원 과목조회<br>강의실 조회    |                  |                 |      |      |              |            |                       |                 |         |
| <b>학번/학기 조회 -</b><br>신입생학번조회<br>가진급학기  |                  |                 |      |      |              |            |                       |                 |         |
| 안내사항 -<br>수강신청안내<br>학정교류안내<br>여그요리고유안내 |                  |                 |      |      |              |            |                       |                 |         |
| 한부판디교육한대<br>계절수업료납부안내                  | 수강신청 내역 구전       | · 첫하전· 하전 ]     |      |      | A            |            |                       |                 | 시간표인쇄 🔓 |
| 포털미사용자 비밀번호 변경                         | 학수번호             | 분반              | 이수구분 | 교과목명 | 담당교수         | 학점<br>(시간) | 강의시간/강의실              | 재수강             | 삭제      |
|                                        |                  |                 |      |      |              |            |                       |                 | 삭제      |

**2.** Click the <mark>second</mark> box, <mark>[학수번호 입력하여 신청]</mark>.

### Course Registration Manual (3) <u>http://sugang.korea.ac.kr/graduate</u>

**3.** Once you click the second box, you will see the page below.

| Korean English                        | ROREA UNIVERSITY | 2023학년도 2학기    |                        |              |            | 님은 현재 <mark>석사</mark> 후 | 확기(기) 수강신청 중입니         | - E}. Logout |
|---------------------------------------|------------------|----------------|------------------------|--------------|------------|-------------------------|------------------------|--------------|
| 수강신청                                  |                  | 유의사항           |                        | 학수번호 입력하여 신청 |            | 개설과목                    | 검색하여 신청                |              |
| <b>과목조회 =</b><br>대학원 과목조회<br>강의실 조회   | 학수번호<br>분반       |                | Course Code<br>Section |              |            |                         |                        |              |
| <b>학번/학기 조회 -</b><br>신입생학번조회<br>가진급학기 |                  |                |                        | 신청 초기화       |            |                         |                        |              |
| 아내사하 -                                | 수강신청내역 🛛         | [청학점: 학점]      |                        |              |            |                         |                        | 시간표인쇄 🗄      |
| 수강신청안내<br>학점교류안내<br>연구윤리교육안내          | 학수번호             | 분반 이수구분        | 교과목명                   | 담당교수         | 학점<br>(시간) | 강의시간/강의실                | 재수강                    | 삭제<br>삭제     |
| 계절수업료납부안내<br>포털미사용자 비밀번호 변경           |                  |                |                        |              |            |                         |                        |              |
| <b>4.</b> Fill in the                 | relevant info    | rmation in the | Course Code            | and Section  | of the o   | course and clic         | ːk [ <mark>신청</mark> ] |              |

5. Check your registered course list which is mentioned below the [<mark>수강신청 내역</mark>].

# Blackboard Manual (1)

<u>Blackboard</u> is the platform your professors will use for posting notices and documents related to the course.

It is also used for:

- online course tool
- course notice
- syllabus and readings
- assignment submission
- grade postings

Access Blackboard at <u>http://kulms.korea.ac.kr</u> with your KUPID ID and password.

It will only be available a few days *after* you make your <u>KUPID</u> account!

# Blackboard Manual (2)

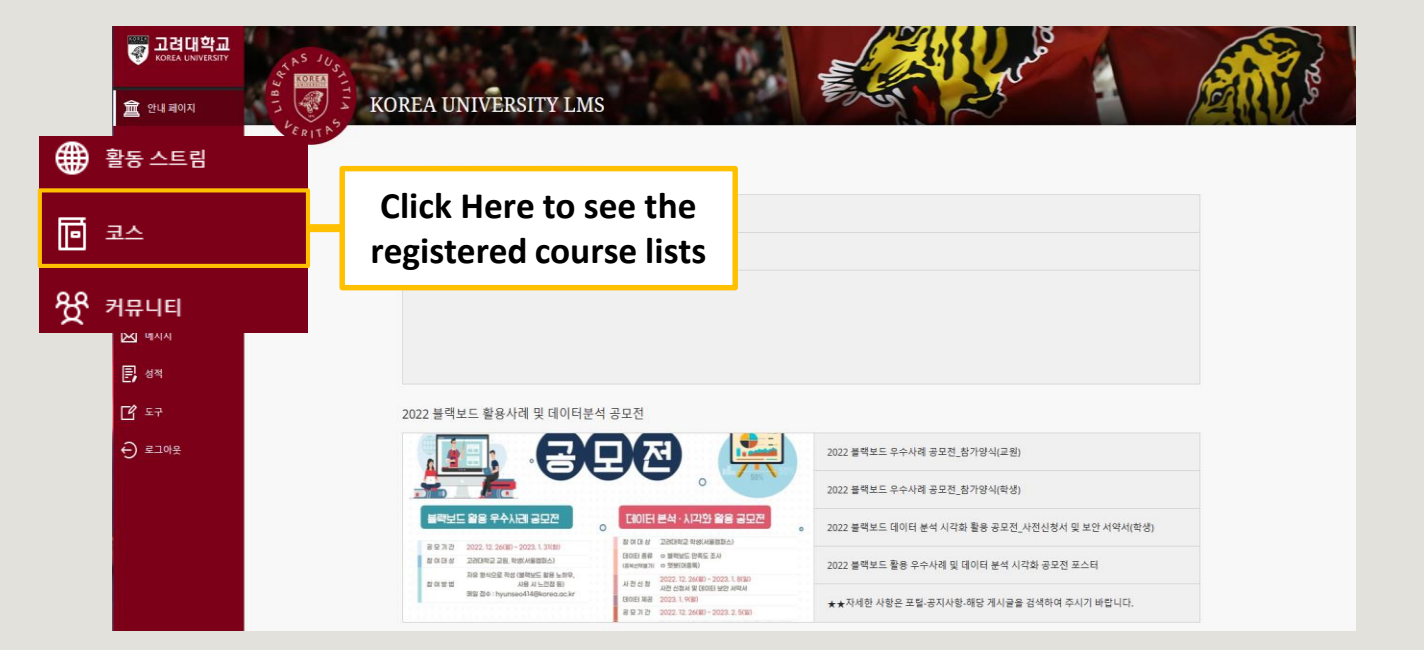